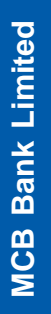

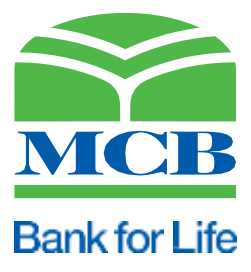

# **Digital Onboarding of Merchants for**

## **POS & E-Commerce**

User Guide

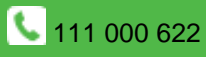

## **Table of Contents**

| Doc | ument Control                        | 1 |
|-----|--------------------------------------|---|
| 1   | Purpose of Document                  | 2 |
| 2   | User Journey of Merchant Application | 3 |
| 2.  | 1 Merchant Registration              | 3 |
| 3   | Application Form                     | 7 |
| 4   | Get Help:                            | 9 |

#### **1** Purpose of Document

The purpose of the document is to provide a comprehensive guide to merchants to onboard their businesses. The document contains the step-by-step process for merchants to register and set up their accounts, guides on how to enter and verify their business information, and explains the various features and functionalities of the portal. By providing detailed instructions and helpful tips, the user manual can help merchants to avoid any potential issues or roadblocks during the onboarding process and ensure a seamless experience.

### 2 User Journey of Merchant Application

User journey involves the process of user registration and submission of application. Step by Step process is explained below:

- 1 Go to the MCB website https://www.mcb.com.pk/
- 2 Click on the "MCB Payment Solution"
- 3 Click on "Sign Up Now" to register yourself at the MCB merchant portal
- 4 Fill in the required fields in the registration form, including your name, email address, and mobile number.
- 5 Select the application type i.e. 'POS' or 'e-commerce'
- 6 Fill in the required fields of the application
- 7 Accept terms & conditions
- 8 Click on the 'submit' button to submit the application

#### 2.1 Merchant Registration

Please provide the following mandatory information for onboarding to Merchant Portal.

- CNIC
- Mobile Number
- Email ID

| MCB |                                | MCB Bani<br>رس بران بوگذاشیة |
|-----|--------------------------------|------------------------------|
|     | Digital Onboarding of Merchant |                              |
|     |                                |                              |
|     | LING.                          |                              |
|     | Ensi                           |                              |
|     | Plane Bandar (\$2000000000)    |                              |
|     | Amath/ Empirical Proton Lago   |                              |
|     | ( ) Garbas                     |                              |
|     |                                |                              |
|     |                                |                              |
|     |                                |                              |
|     |                                |                              |

#### Figure 1-Merchant Registration

| 3 | 8888-888888-8            |
|---|--------------------------|
| f | urqan.durrani@mcb.com.pk |
| 9 | 23336191888              |

Figure 2-Sample User Credentials

An OTP will be generated to verify the mobile number and email. kindly enter OTP in the relevant fields.

| Digital Onboarding of Merchant            |  |  |
|-------------------------------------------|--|--|
|                                           |  |  |
| OTP will be valid for the next 5 minutes. |  |  |
| Enter Phone Number OTP                    |  |  |
| Continue                                  |  |  |
| Continue                                  |  |  |

Figure 3-Input OTP

After entering the valid OTPs, click the continue button to proceed further.

| Digital On                | boarding of Merchant |
|---------------------------|----------------------|
|                           |                      |
| OTP will be valid for the | e next 5 minutes.    |
| 6822                      |                      |
| 2846                      |                      |
|                           |                      |
| Continue                  |                      |
|                           |                      |

#### Figure 4-After Input OTP (Sample Endow)

Select the application type and click Proceed button.

- POS Merchant
- E-Commerce Merchant

| igit | al Onboarding of Merchant          |   |
|------|------------------------------------|---|
|      |                                    |   |
|      |                                    |   |
|      |                                    |   |
|      | Select Merchant Type Please Select | v |
|      |                                    |   |
|      | Proceed                            |   |
|      |                                    |   |

Figure 5-Merchant Type Selection

• Please select merchant application type from drop-down list i.e. "POS Merchant" or "e-Commerce Merchant" and click the "Proceed" button.

| ignun | I Onboarding of Merchant                                                          |   |
|-------|-----------------------------------------------------------------------------------|---|
|       |                                                                                   |   |
|       |                                                                                   |   |
|       | Select Merchant Type Places Salart                                                |   |
|       | Select Merchant Type Please Select Please Select POS Merchant E-Oormerco Merchant | ~ |

Figure 6-Merchant Type Options

## 3 Application Form

Fill out the application form, attach the required document, accept the term and conditions to process, and press the 'submit button to submit the application. This will generate a unique application or tracking number which will be sent to you via email and mobile notification.

| ata . *                                              | 2825-89-27                                                                                                    | Business Norris Legal - 10       | Al Purget Mail                               |      |
|------------------------------------------------------|----------------------------------------------------------------------------------------------------|----------------------------------|----------------------------------------------|------|
| ong business name as "O                              | Al Purper Mail                                                                                                    | National Tax Number (NTN)        | 24888888888888                               |      |
| Names Attrace                                        | madel lawn bwn                                                                                                    | Ownership Type .*                | Progradui                                    |      |
| fostal Code                                          | 62200                                                                                                    | Province"                        | Purjat                                       |      |
| Dity -                                               | BAHMARLNAGAR                                                                                                    | - Longitude                      |                                              |      |
| attude                                               |                                                                                                    | Legal Evily -                    | belvikal.                                    | - 28 |
| intablighed Dank 11                                  | 01-May-2020                                                                                                    | Phone Number . 0                 | 0003-engrado                                 |      |
| at Number : O                                        | 0222-010-028                                                                                                    | Vobile Number : * 0              | 90338-4918888                                |      |
| malAcoma "                                           | funger durier genetic som på                                                                                                    | Merchant Portal - 1              | Yes                                          |      |
| ature of Business 11                                 | Computers, Computer Perghanal Epigment, Software                                                                                                    | Size Of Prevides                 | 18                                           |      |
| real Unit: **                                        | Marte                                                                                                    | Virter Of Levels : 0             | 1                                            |      |
| loichly (Arnus) Sales Volume (*                      | 1200000                                                                                                    | Average Transaction Total Size - | 2222                                         |      |
| spected Monthly Transactions (*                      | 323                                                                                                    | Number Of Branches               | 222                                          |      |
| Salas of Cart                                        | 40                                                                                                    | Prenises Status *                | Current                                      |      |
| roprietor/Director Name 1                            | Fartael Dunien                                                                                                    | Dank of Birth 1                  | 17-00-1994                                   |      |
| NUM ARTING T                                         | mate/swn twn                                                                                                    | OWC No                           | 24442-444446-6                               |      |
| NIC lascence Date: .*                                | 01-Mai-2023                                                                                                    | CNIC Exply -                     | 21-Aev-2228                                  |      |
| omeni Vode 1                                         | Previousit                                                                                                    | tating Darking Relationship      | VCD East Livias                              | ~    |
| count Title 1*                                       | Further Durates                                                                                                    | Account Number: *                | 101210121212101                              |      |
| inch-Code                                            | 1212                                                                                                    | Authorated Signatory Name *      | Evene Transi                                 |      |
| signation *                                          | Constant Constant Con | Four Attent 10                   |                                              |      |
|                                                      |                                                                                                    | Detaments                        |                                              | -    |
| Scho.                                                | Document Marke                                                                                                    | So charge                        | Uplead Document                              |      |
| 1 DIC Frant Summarian                                | Management and a                                                                                                    |                                  | (Choose File) download ong                   |      |
| 2. DMC Balk * court record                           |                                                                                                    |                                  | (Choose Fig.) downtaid pro                   |      |
| 3 Prepressión ader reput                             | Ad from 1998 " cases the control security income                                                                                                    |                                  | (Choose File) downliad prg                   |      |
| • Picture of Business setue                          | with display name ( Outside ) "                                                                                                    |                                  | Choose Fiel downland ong                     |      |
| .6 Picture 1 of Business Sec                         | a ( (trida ) O *                                                                                                    |                                  | Chouse File   download prg                   |      |
| 0 Poture 2 of Business Sec                           | a (1888) O " see the start of the second                                                                                                    |                                  | Choose File   download pro                   |      |
|                                                      | STATISTICS ' and the factor of a statistics                                                                                                    |                                  | Circuite Fig.) download pro                  |      |
| T Verchart visiting card with                        |                                                                                                    |                                  |                                              |      |
| Nextrant using cert with     Gonent Worth Using Eine | en same office address O * coloring interviewees                                                                                                    |                                  | Choose File Imamet Addess Porth-addrewed pdf |      |

Figure 7-POS Application Form

To save your application, you can choose the "Save as Draft" option. To proceed with the save application, it is required to input CNIC, tracking number, and select the merchant type.

| 38888-8888      | 888-8 |   |
|-----------------|-------|---|
| 1679897283      | 3895  |   |
| Select Merchant | Туре  |   |
| POS Merch       | ant   | ~ |

#### Figure 8-Retrival of Submitted/Saved Application

OTP will be generated on mobile and email again to verify the user.

| System generated One Time Password(OTP) h | is been sent on the provided phone number and Email. Please enter the OTP to proce | ed. |
|-------------------------------------------|------------------------------------------------------------------------------------|-----|
| OTP will be valid for the next 5 minutes. |                                                                                    |     |
| Enter Email OTP                           |                                                                                    |     |
| Enter Phone Number OTP                    |                                                                                    |     |
|                                           |                                                                                    |     |

Figure 9-OTP Screen

Upon successfully entering the valid OTPs, the application screen will become accessible, allowing to edit the data. At this point, you will only have two options:

- Submit the application
- Cancel the application

Once the application has been submitted, a notification will be sent to the registered mobile number and email address.

| igital Onbo                | arding of Merchant                   |
|----------------------------|--------------------------------------|
|                            |                                      |
|                            |                                      |
| Dear Customer, Your applic | ation has been updated successfully. |
| CNIC                       |                                      |
| Tracking ID                |                                      |
|                            |                                      |
| elect Merchant Type        |                                      |

#### Figure 10-Successfuly Registered

## 4 Get Help:

If you encounter any issues or have questions, contact customer support at 111 000 622 or connect to support through e-mail at merchant.support@mcb.com.pk.